## Webitel Dialer FAQ

|  | Issue                      | To<br>do                                                                                                    | Instructions                                                                                                    | Screenshots |
|--|----------------------------|----------------------------------------------------------------------------------------------------|----------------------------------------------------------------------------------------------------|-------------|
|  | Dialer<br>did not<br>start | Chec<br>k if<br>there<br>are<br>any<br>conta<br>cts<br>under<br>the <b>M</b><br><b>embe</b><br><b>rs</b><br>tab to<br>dial | Click Queue ><br>Dialer ><br>Members and<br>check if there<br>are any added<br>members                                                                                                    |             |
|  |                            | Chec<br>k the<br>worki<br>ng<br>hours<br>on<br>the<br>dialer'<br>s<br>corres<br>pondi<br>ng Ca<br>lendar                   | <ol> <li>Click Que<br/>ue &gt;<br/>Dialer &gt;<br/>Members<br/>and see<br/>which<br/>calendar<br/>is<br/>currently<br/>selected<br/>in the Cal<br/>endar<br/>field</li> <li>Click Cale<br/>ndar,<br/>find the<br/>correspon<br/>ding<br/>Calendar<br/>and<br/>check<br/>working<br/>hours set<br/>by that<br/>Calendar.</li> </ol> |             |
|  |                            |                                                                                                    |                                                                                                    |             |

|                                       | Chec<br>k the<br><b>Gate</b><br>way<br>the<br>diver<br>uses<br>for<br>makin<br>g<br>calls                                     | <ol> <li>Click Que<br/>ue &gt;<br/>Dialer &gt;<br/>Call<br/>Routing<br/>and see<br/>which<br/>gateway<br/>is<br/>currently<br/>used by<br/>the Dialer<br/>to make<br/>calls</li> <li>Click Gat<br/>eways,<br/>find the<br/>correspon<br/>ding<br/>Gateway<br/>and<br/>check if it<br/>is in the "<br/>REGED"<br/>status</li> </ol>                             |  |
|---------------------------------------|----------------------------------------------------------------------------------------------------|----------------------------------------------------------------------------------------------------|--|
| Dialer<br>campaig<br>n has<br>stopped | Chec<br>k if<br>there<br>are<br>any<br>dialed<br>numb<br>ers<br>left<br>under<br>the <b>M</b><br><b>embe</b><br><b>rs</b> tab | Click Queue ><br>Dialer ><br>Members and<br>check the "End<br>cause" column<br>for the blank<br>cells for each<br>contact                                                                                                    |  |
|                                       | Chec<br>k if<br>there<br>are<br>any<br>dialed<br>numb<br>ers<br>left<br>under<br>the <b>M</b><br>embe<br>rs tab               | Click Queue ><br>Dialer ><br>Members and<br>check the "End<br>cause" column<br>for the "MAX_T<br>RY_COUNT"<br>value for each<br>dialer contact.<br>If this value is<br>present in the<br>column for all<br>contacts, it<br>means that the<br>maximum<br>number of dial<br>attempts has<br>been reached,<br>after which the<br>dialer<br>completed the<br>work. |  |